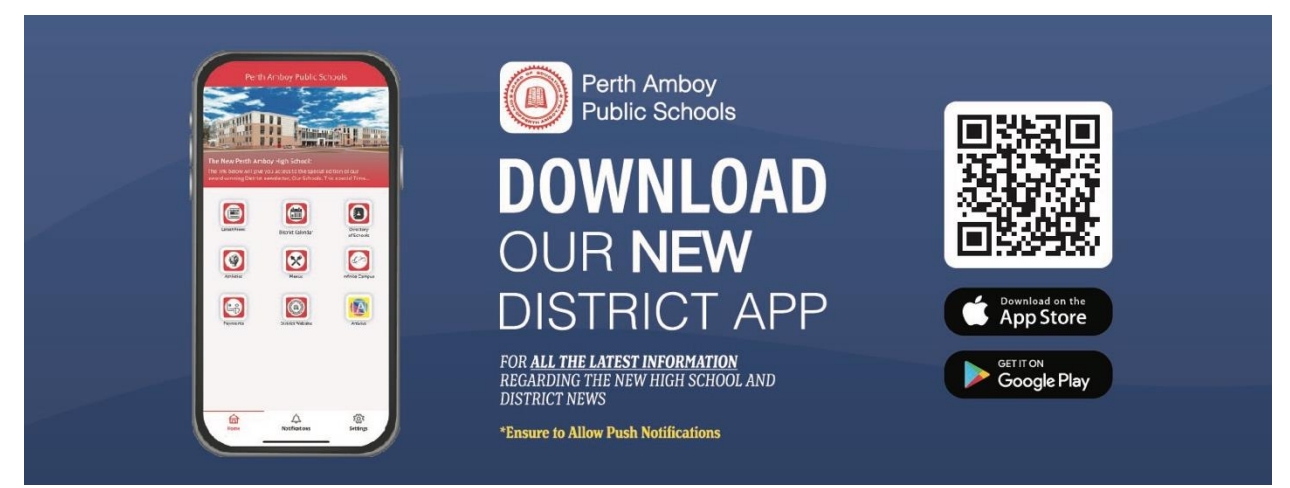

## Cómo descargar la aplicación del Distrito de Escuelas Públicas de Perth Amboy en su dispositivo móvil

## Para usuarios de Apple:

1. **Busca el icono de la App Store:** Localiza el icono de la App Store en la pantalla de inicio de tu dispositivo Apple y oprima para abrirlo.

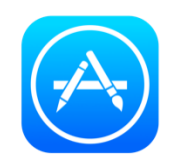

 Buscar la aplicación: Una vez que la App Store esté abierta, use la función de búsqueda (icono de lupa) en la parte inferior de la pantalla. Escriba el nombre de la aplicación, Perth Amboy Public Schools, en la barra de búsqueda y presione "Buscar".

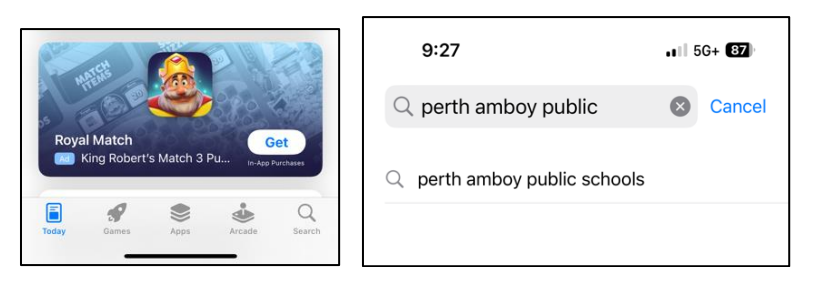

- 3. Seleccione la aplicación: en los resultados de la búsqueda y seleccione la aplicación para abrir su página de detalles.
- 4. **Descarga la aplicación:** Oprima en "Obtener" para iniciar la descarga. Es posible que tengas que autenticar tu identidad con tu ID de Apple, Touch ID o Face ID.

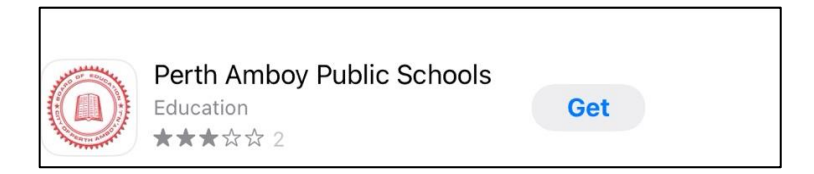

5. **Abra la aplicación:** Una vez completada la descarga, puede abrir la aplicación directamente desde la App Store o encontrarla en su pantalla de inicio.

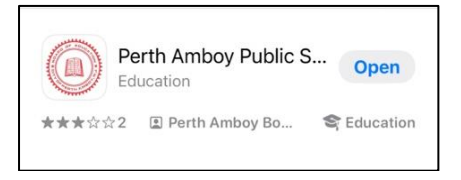

6. Habilite las notificaciones automáticas: Para mantenerse completamente conectado, habilite las notificaciones tan pronto inicie la aplicación.

## Para usuarios de Android:

- 1. Accede a Google Play Store: Abre la aplicación Google Play Store en tu dispositivo Android.
- **Nota:** Es posible que algunos dispositivos propiedad del distrito te prohíban acceder a Google Play.

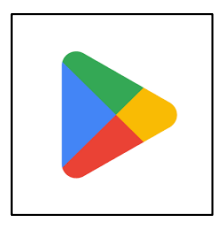

2. **Busca la aplicación:** usa la barra de búsqueda en la parte superior de Google Play Store. Escriba el nombre de la aplicación, **Perth Amboy Public Schools**, y oprima el icono de búsqueda.

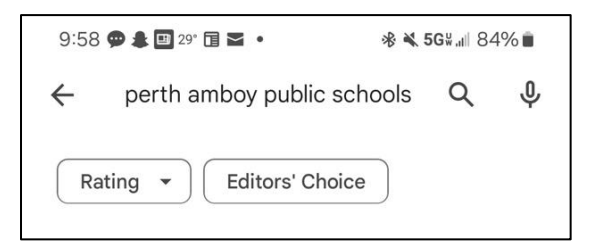

3. Elija la aplicación: En los resultados de búsqueda, oprima la aplicación que desea descargar para ver más detalles.

4. Instala la aplicación: Oprima el botón "Instalar". Es posible que se le pida que acepte los permisos que requiere la aplicación.

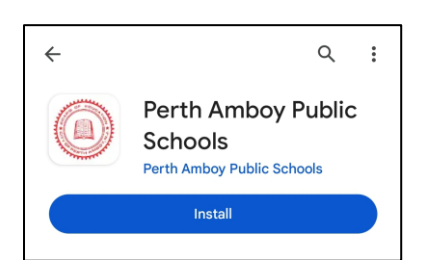

5. **Abra la aplicación:** Una vez instalada, puede abrir la aplicación directamente desde Google Play Store o encontrar su icono en la pantalla de inicio.

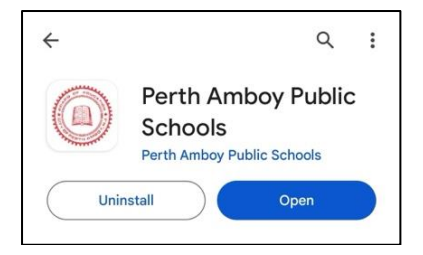

6. **Habilite las notificaciones automáticas:** Para mantenerse completamente conectado, habilite las notificaciones tan pronto inicie la aplicación.

| ÷                                                           |  | Q | : |
|-------------------------------------------------------------|--|---|---|
| Perth Amboy Public<br>Schools<br>Perth Amboy Public Schools |  |   |   |
| Uninstall Open                                              |  |   |   |